## Sådan finder du dit handelsoverblik i Netbank

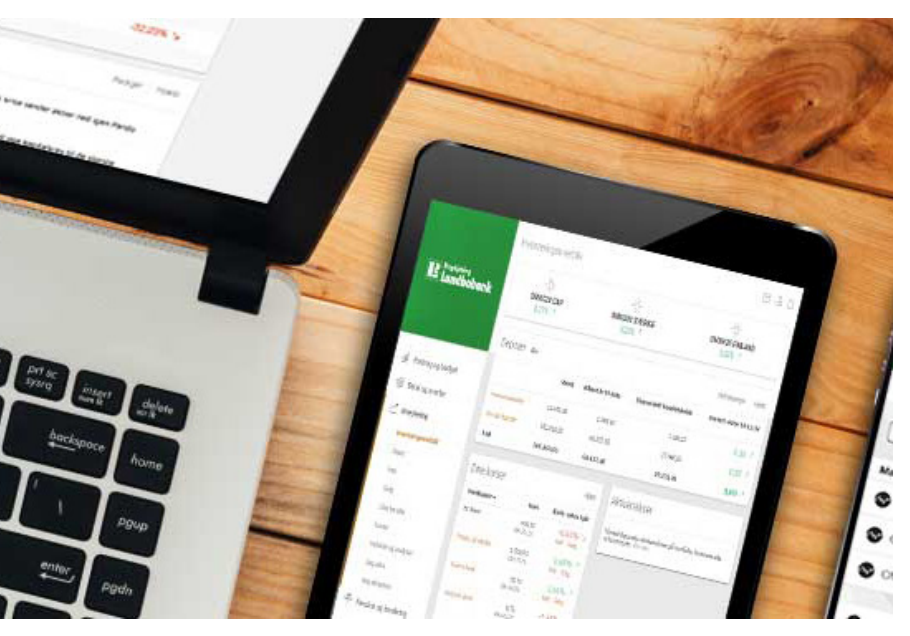

NVESTERING

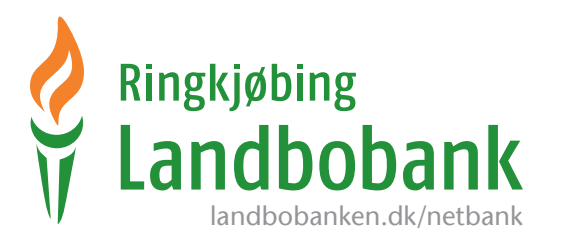

## Sådan finder du dit handelsoverblik i Netbank:

- 1. Log på NetBank med dit Bruger-id og Adgangskode.
- 2. I menuen i venstre side vælger du "Investering" og herefter "Dine handler".

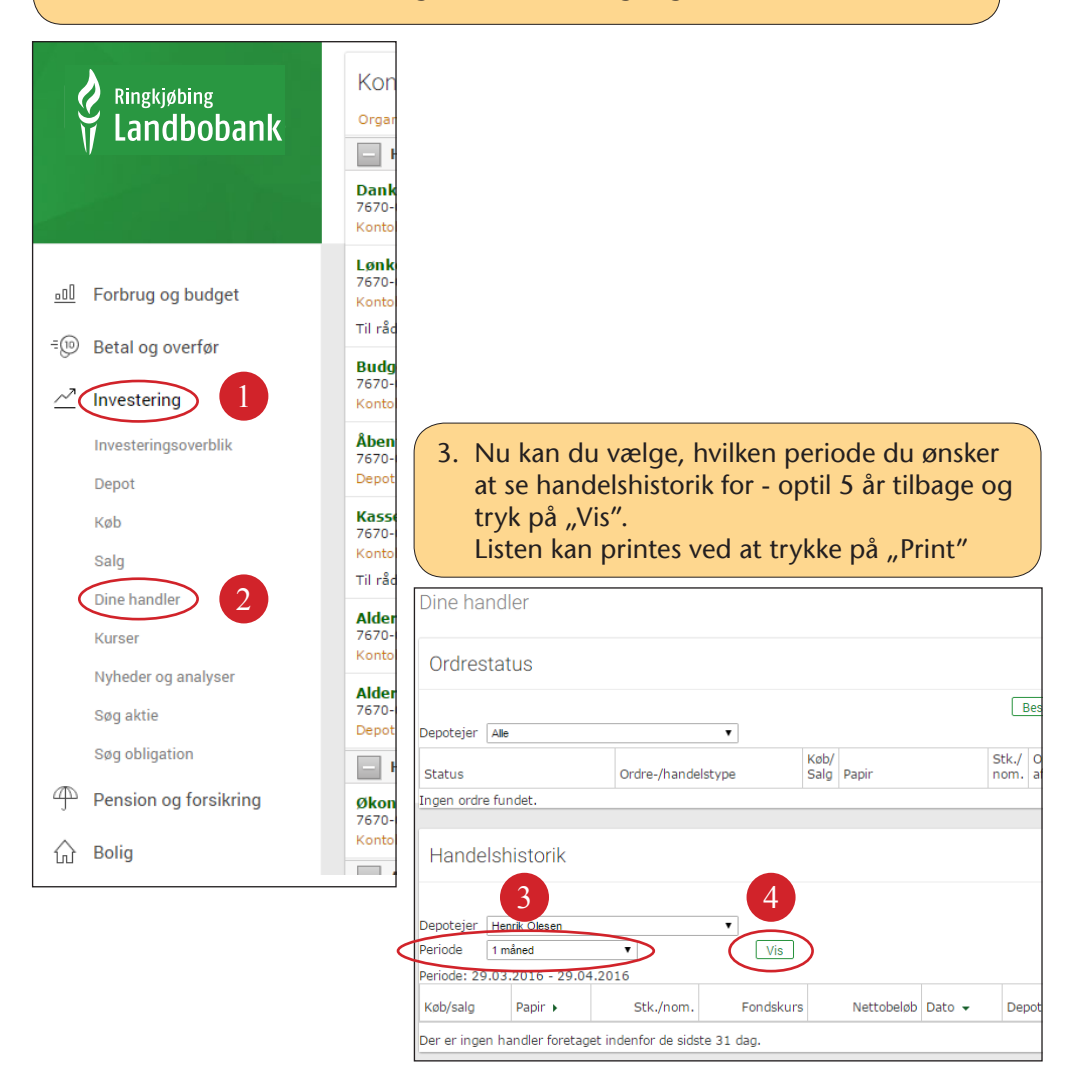

 Du kan også finde dit handelsoverblik i Netboks. Tryk på konvolut ikonet øverst i højre hjørne og herefter vælger du "Netboks og e-Boks"

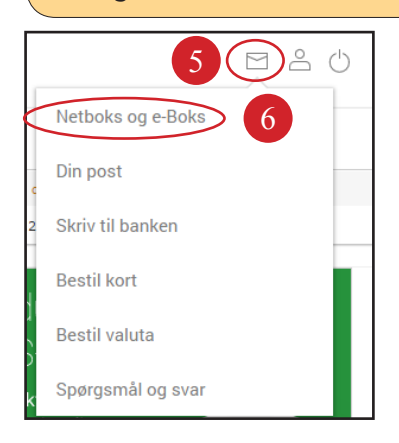

5. Du kan søge dine handler frem ved at vælge "Søg i Netboks" eller vælge "Fonds & depot" under mapper/indbakke.

| Netboks og e-B       | loks              |                                        |                               |                    |
|----------------------|-------------------|----------------------------------------|-------------------------------|--------------------|
| Netboks 7            |                   |                                        |                               | Redigér Hjælp      |
| Søg i Netboks Flyt u | ılæste til mapper |                                        |                               |                    |
| Elektronisk          | Indbakke          |                                        |                               |                    |
| underskrift          | Dato              | Dokumenttype                           | Vedrørende                    | Марре              |
|                      | 12 21 24 21 21    | Northeaster W                          | KANDA THEY ADDRESS TO ADDRESS | Kontheadal (Part   |
| Mapper:              | 10 (m.m.)010      | Depthysiologies - physics in street    | Deput 174710000000000176      | Parella & deput    |
| Indbakke             | 10 08-04-2018     | Contraction (B)                        | Kurda 7675 (001)77(46)        | Contraction Part   |
| Breve fra banken     | 10.00.00.000      | Contractation (B)                      | KANDA TRUTA AND COUNTRY       | Contraction Page   |
| Diverse              | 10.01.01.01.01.0  | For Neural Adv. (B)                    | Form 7675 0001700417          | Contraction (Rev.) |
| Diverse              | 10.01.01.010      | Depthyselikies - physics if sider      | Deput 174/101010300176        | Parella & degraf.  |
| Dokumenter           | 10.01.01.00.000   | Sally-rolls                            |                               | Diverse .          |
| Fonds & depot        |                   | Departmentities and a second second    | Daged 1712700000000000176     | Provide & despot   |
| Kontoudskrifter      | 10.01.01.00.000   | Inputrostitutes - utilizes of action   | Deput 171270000000000174      | Parolis & deput    |
| Årsudskrifter        | 10.01.00.000      | Departmentities - units for 17 without | Deput 174/100000000000        | Percella & deput   |
|                      | Delumenter pr. a  | an (1.1                                |                               | 0                  |

6. Når du vælger "Fonds & depot" mappen får du en oversigt over alle dokumenter, der er sendt til dig på alle depoter i dato-orden.

| Netboks og e-Boks          |                                          |                                        |                           |
|----------------------------|------------------------------------------|----------------------------------------|---------------------------|
| Netboks                    |                                          |                                        | Redigér Hjælp             |
| Søg i Netboks              |                                          |                                        |                           |
| Elektronisk<br>underskrift | Fonds & depot<br>Marker alle Flyt valgte |                                        |                           |
|                            | Dato Doku                                | menttype                               | Vedrørende                |
| Mapper:                    | I II IAAADA Depa                         | rations - allets it aller              | Deput 174710000080079     |
| Indbakke                   | C II I. M. M. M. Mark                    | matterial which it willow              | Deput 179/1000000000019   |
| Breve fra banken           | U II II.II.II MAR                        | matterial which it attac               | Deput 1717/000000000179   |
| Diverse                    | I II I.I.I.I. Date                       | ration - shots it star                 | Deput 17471000000000079   |
| Dokumenter                 | I II I I I I I I I I I I I I I I I I I   | methoda - uturte in acter              | Dapat (Performance)       |
| Fonds & depot              | 10 10 10 10 10 10 10 10 10 10 10 10 10 1 | mailtening which it will               | Deput 171/10000000000176  |
| Kontoudskrifter            | U II IAAAAAA baar                        | manifestive - units of active          | Dapat (Ph/90000000000)    |
| Årsudskrifter              | I II IAAAAAA Baar                        | manifestive which it when              | Deput 1717100000000000    |
|                            | I II I I I I I I I I I I I I I I I I I   | methoda - shute it site                | Deput (Ph/90001012-008)   |
|                            | C C D D D D D D D D D D D D D D D D D D  | out. Nontriburder attac og strigetorer | Acceleration and a second |
|                            | Dokumenter pr. side: 10 🔻                |                                        | SForrige Næste S          |

7. Når du vælger søgefunktionen i Netboks, kan du gøre søgningen mere specifik på både hvem det vedrører og hvilken tidsperiode det drejer sig om.

| Netboks            |                                          |              |            | Redigér | Hjælp |
|--------------------|------------------------------------------|--------------|------------|---------|-------|
| Søg i Netboks Flyt | <sup>ulæste</sup> til mapper<br>Indbakke |              |            |         |       |
| underskrift        | Dato                                     | Dokumenttype | Vedrørende | Марре   |       |

## 8. Tryk på "Søg" for at få en liste, der matcher de kriterier du har sat.

| Netboks o               | g e-Boks      |
|-------------------------|---------------|
| Netboks                 |               |
| Mappe:                  | Fonds & depot |
| Vedrørend<br>Periode: 1 | Alle  Til     |
| Seg T                   | ilbage        |

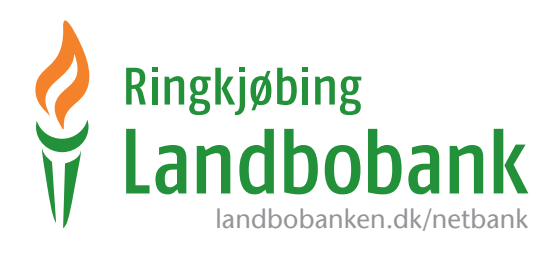